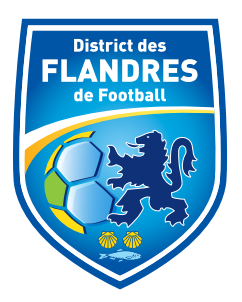

# Information à diffuser largement

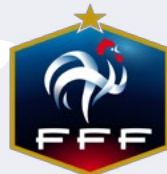

### Pour pouvoir jouer, le licencié devra présenter au choix :

- La Licence sur la tablette lorsque la FMI est utilisée.
- La Licence sur Footclubs Compagnon (application sur smartphone).
- Le Listing avec photo «Liste licences Matchs» édité via Footclubs (voir ci-après).
- Une pièce d'identité et un certificat médical. La DL peut remplacer le certificat médical uniquement si la DL comporte les 5 mentions obligatoires du certificat médical.

## Comment éditer la «LISTE LICENCES MATCHS» avec photos ? Allez Sur FOOtclubs

- 1. Allez dans l'onglet « LICENCES »
- 2. Allez dans le sous onglet «Editions et Extractions»
- 3. Cochez «Edition Licenciés»
- **4.** Sélectionnez les catégories que vous souhaitez (vous pouvez cocher «Etendre aux sous catégories» pour affiner votre recherche).
- 5. Choisissez le format « LISTE LICENCES MATCHES »
- 6. Validez votre demande.

7. Retrouvez votre fichier à éditer sous l'icône « Travaux Demandés »
8.Ce listing reprendra toutes vos licences dans les catégories

dans les catégories demandées, même les « non validées ».

Attention: Ce listing pourra être conservé par l'arbitre de la rencontre et envoyé au District pour vérification.

| Footclubs                                          |                                                                                                    |
|----------------------------------------------------|----------------------------------------------------------------------------------------------------|
| Saison 2017-2018 V<br>Chierry HOCOUAUX             | Licences > Editions et extractions > Edition licenciés [En savoir +]                                                                                                    |
| Organication                                       | Cette fonction permet de sortir sur une imprimante ou d'extraire sous MS Excel la liste de licenciés du club en fonction de critères de sélection [+]. Le bouton <b>Valide</b><br>génération du document au format choisi (Acrobat PDF ou MS Excel). Le document n'apparaît pas immédiatement. Pour le visualiser et l'imprimer, il faut cliquer sur<br>engrenage 1: 9 iltués sous le logo.<br>Fiche LICENCES nº 8 : <u>Editions et extractions</u> et Fiche MISE EN ROUTE nº 5 : <u>Les outils</u> |
| Liste<br>Renouvellement                            | 1 3 Edition licencies Renouvellements                                                                                                    |
| Demande<br>Envois pièces                           | Sélectionner une ou plusieurs catégories                                                                                                    |
| Notifications<br>Accords                           | Ultre / Ul3 - U16<br>Ultre / Ul3 - U14<br>Ultre / Ul3 - U12<br>Etendre aux sous catégories                                                                                                    |
| Anomalies<br>Statistics<br>Editions et extractions | Format Uste licences matche     Liste PDF     Etiquettes PDF (105x35)     Extraction MS Excel                                                                                                    |
| Dématenatisées<br>Fiches d'inscription             | 5 Nom personne Catégorie licence                                                                                                    |
| Compétitions                                       |                                                                                                    |

#### **Attention aux Qualifications !**

Toutes les feuilles de matches seront vérifiées par le District avec automatiquement perte du match et amende pour tout club alignant des joueurs non qualifiés ou non licenciés.

#### Attention aux changements de dernières minutes !

Soucieux de répondre autant que possible aux très nombreuses demandes des clubs de modifications de terrain, d'horaires, de poules, de divisions, nous vous invitons à vérifier vos agendas, y compris samedi matin.

#### Nous vous remercions de votre compréhension.